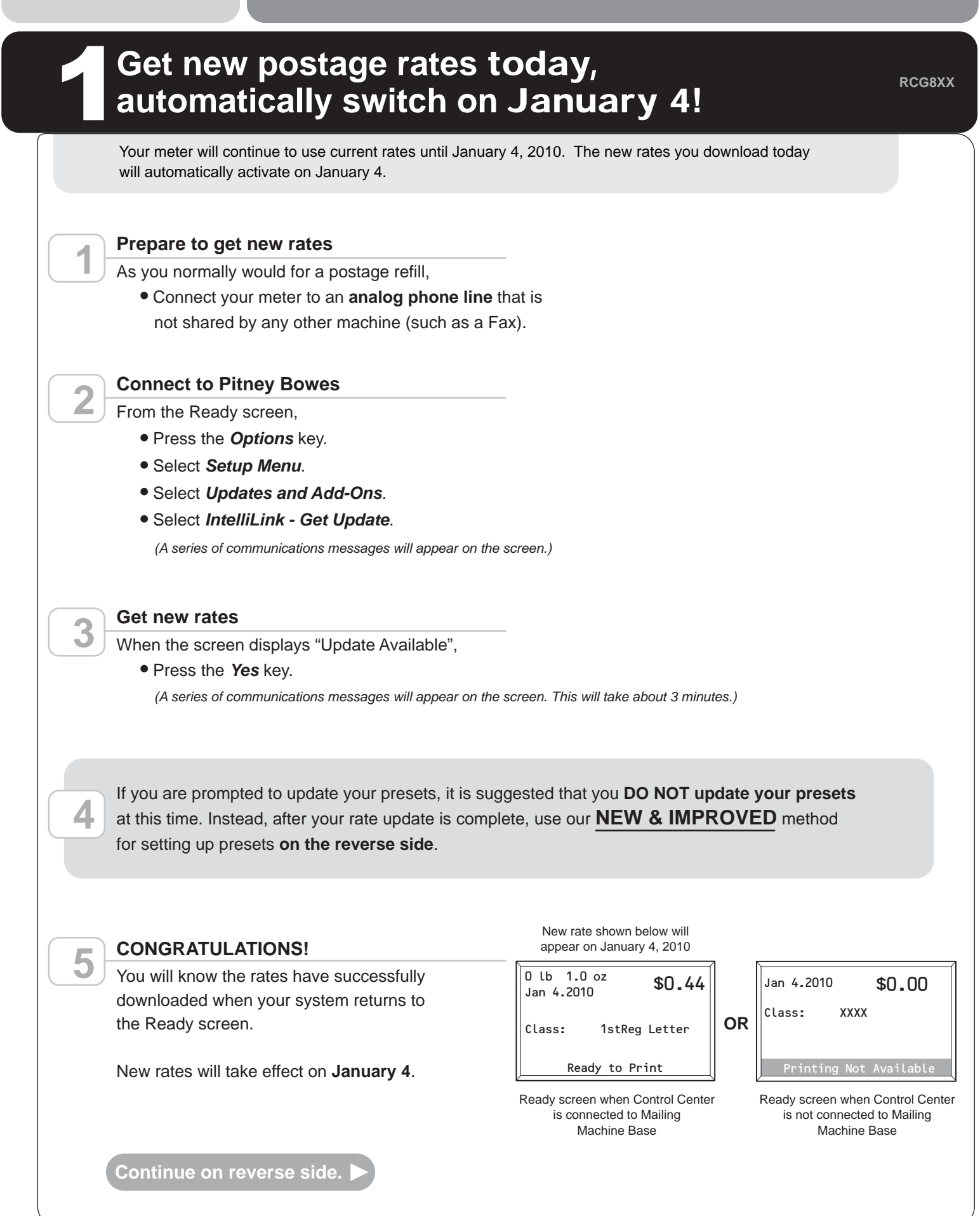

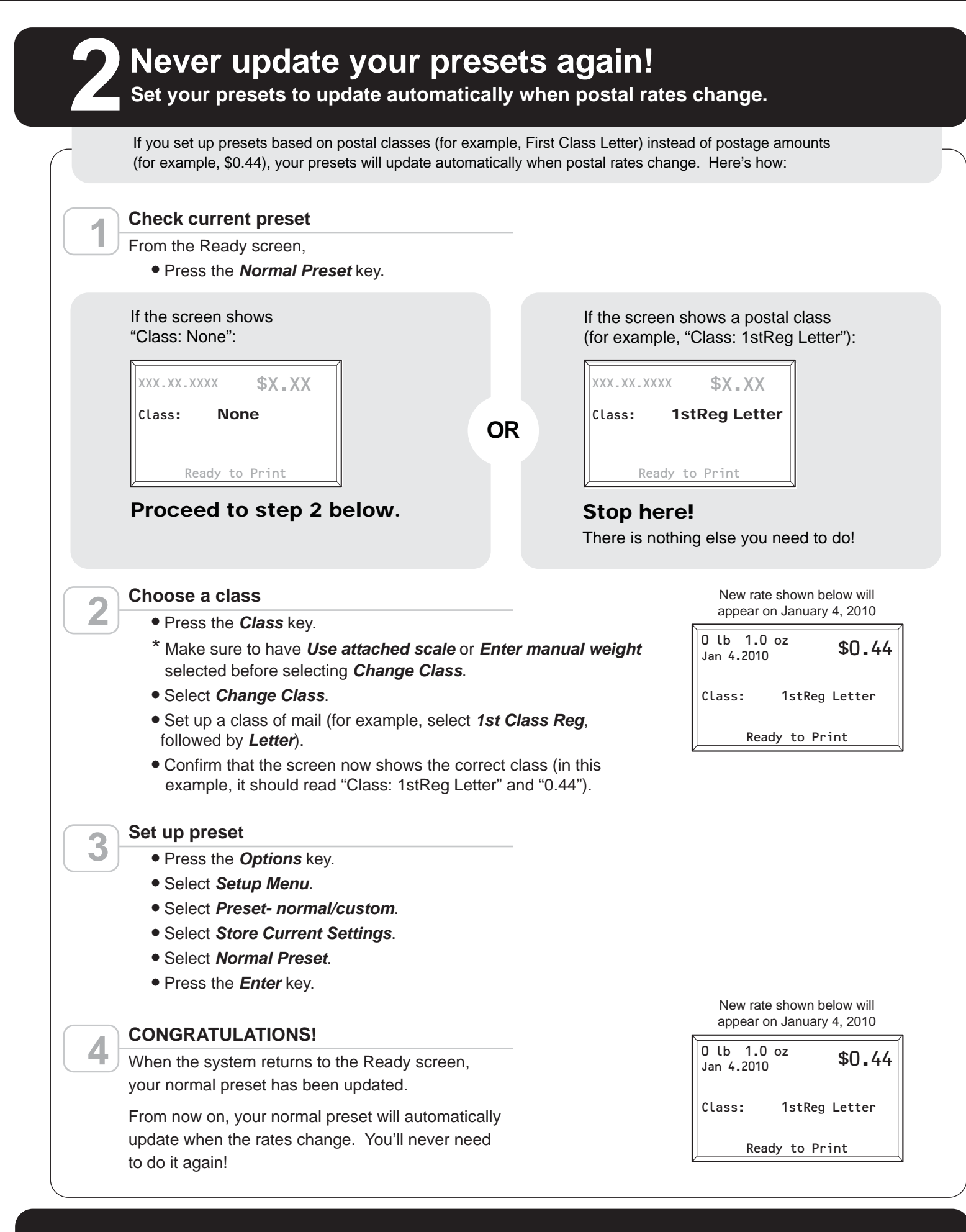

For additional assistance with your rates update, visit www.pb.com/ratechange or call 1-800-962-4088.

AW21379 Rev D. © 2009 Pitney Bowes Inc. All Rights Reserved Printed in U.S.A. Download from Www.Somanuais.com. All Manuais Search And Download.

Free Manuals Download Website <u>http://myh66.com</u> <u>http://usermanuals.us</u> <u>http://www.somanuals.com</u> <u>http://www.4manuals.cc</u> <u>http://www.4manuals.cc</u> <u>http://www.4manuals.cc</u> <u>http://www.4manuals.com</u> <u>http://www.404manual.com</u> <u>http://www.luxmanual.com</u> <u>http://aubethermostatmanual.com</u> Golf course search by state

http://golfingnear.com Email search by domain

http://emailbydomain.com Auto manuals search

http://auto.somanuals.com TV manuals search

http://tv.somanuals.com